## Dynamiczna receptura

Mozart umożliwia dynamiczne tworzenie receptur (zarządzanie materiałami użytymi w zleceniu) na trzy sposoby:

- modyfikowanie istniejącej receptury
- dynamiczne tworzenie receptury na potrzeby konkretnego zlecenia
- modyfikowanie listy składników w trakcie zlecenia

## Modyfikowanie istniejącej receptury

Podczas tworzenie nowego **zlecenia** produkcyjnego (lub modyfikacji wygenerowanego z **zamówienia**) na ekranie zlecenia w prawym górny rogu mam obszar nazwany **Sposób realizacji**:

| we zlecenie                                                                                                    |                                                                                 |                                               |
|----------------------------------------------------------------------------------------------------|---------------------------------------------------------------------------------|-----------------------------------------------|
| Sposób realizacji<br>O Bez produktu główne<br>O Z wybranym produkte<br>O Z przydzielonym prod                                          | go<br>em<br>uktem                                                               | Struktura<br>Dokumenty<br>Koszty<br>Symulacja |
| Nazwa produktu<br>Nazwa wariantu<br>Uwagi                                                                                              | Nowy                                                                            |                                               |
| Typ zlecenia :<br>Kod odbiorcy :<br>Data przyjęcia :<br>Ilość dni na realizację :<br>Data wysyłki :<br>Ilość<br>Ilość technologiczna : | P ▼   KLIENT ▼   2008-04-17 ▼   24 ▼   2008-05-11 ▼   20,000000 ▼   20,000000 ▼ |                                               |
|                                                                                                    |                                                                                 | Zapisz<br>Anuluj                              |

Rys. 1 Nowe zlecenie - Sposób realizacji.

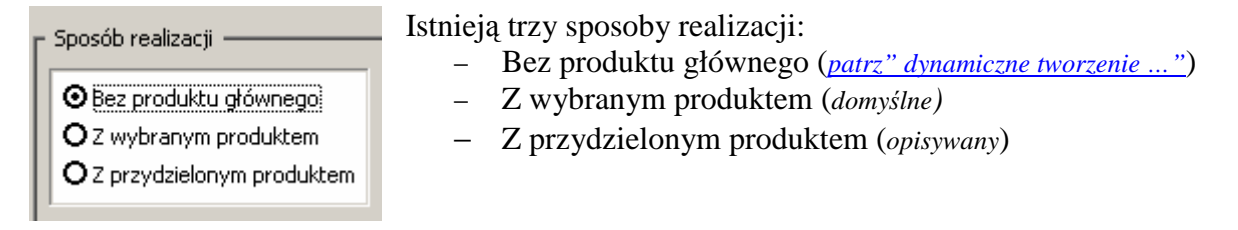

Rys. 2 Sposoby realizacji.

Wybranie ostatniej opcji (**Z przydzielonym produktem**) pozwoli nam na zmodyfikowanie (jednorazowe, wprowadzone zmiany nie zmienią receptury produktu) **Struktury** produktu. By to zrobić zaznaczamy opcje **Z przydzielonym produktem**, klikamy przycisk **Struktura**:

| ruktura zlecenia - produkt : po | dnośnik 01            |                   |         |           |          |           | <u>_     ×</u> |
|---------------------------------|-----------------------|-------------------|---------|-----------|----------|-----------|----------------|
| Kod                             | Nazwa                 | Ilość brutto 🛛 Jm | Cena    | Wartość   | Zlecenie | Kolejność | 🎌 🚮 🖉 日        |
| P/08/0001 (podnośnik 01)        |                       |                   |         |           |          | 1         |                |
| POD01                           | podkładka tworzywo 01 | 2 szt.            | 0,00 zł | 0,0000 zł |          | 1         |                |
| POLIETYLEN                      | polietylen            | 2 kg              | 1,00 zł | 4,0000 zł |          | 1         |                |
| PROFIL                          | profil stalowy        | 3 szt.            | 0,00 zł | 0,0000 zł |          | 2         |                |
| STAL                            | stal                  | 0,5 kg            | 2,50 zł | 3,7500 zł |          | 1         |                |
| SPREZYNA                        | spręzyna              | 1 szt.            | 2,00 zł | 2,0000 zł |          | 3         |                |
|                                 |                       |                   |         |           |          |           |                |
|                                 |                       |                   |         |           |          |           | - Składniki    |
|                                 |                       |                   |         |           |          |           | Dodaj          |
|                                 |                       |                   |         |           |          |           | Popraw         |
|                                 |                       |                   |         |           |          |           | Usuń           |
|                                 |                       |                   |         |           |          |           | Struktura      |
|                                 |                       |                   |         |           |          |           | + -            |
|                                 |                       |                   |         |           |          |           | Drukuj         |
|                                 |                       |                   |         |           |          |           | Zapisz         |
|                                 |                       |                   |         | 9,7500 zł |          |           | Anuluj         |
|                                 |                       |                   |         |           |          |           |                |

Rys. 3 Struktura do modyfikacji.

Otworzyliśmy standardowy ekran modyfikacji **Struktury składnika**, na którym tworzymy potrzebną recepturę (jednorazowego użytku).

Zużyte materiały możemy podejrzeć zaznaczając zlecenie (na ekranie zleceń) i klikając w przycisk **Materiały** (dolna belka narzędziowa):

| 🕅 Mozart, ve   | er. 1.10.023 - [a  | lecenia]              |                             |                          |                |      |            |           |          |                     | _ 8 > |
|----------------|--------------------|-----------------------|-----------------------------|--------------------------|----------------|------|------------|-----------|----------|---------------------|-------|
| Program        | Operatorzy P       | rodukcja <u>S</u> łow | wniki <u>Z</u> estawienia ( | O programie              |                | _    |            |           |          |                     | - 8 × |
| Wyjście Skła   | adniki Zamówie     | nia <u>Z</u> lecenia  | Podzlecenia Rapor           | towanie <u>A</u> utomaty | czne raportowa | nie  |            |           |          |                     |       |
| Przeciągnij tr | u kolumny, po któ  | irych chcesz gri      | upować.                     |                          |                |      |            |           |          |                     |       |
| Nu             | mer                | Odbiorca              | ProduktGlowny               | KodProduktu              | Ilosc          | zak  | mon        | mon       | wys      |                     |       |
|                |                    |                       |                             |                          |                |      |            |           |          |                     |       |
| P/0            | 8/0001             | KLIENT                | podnośnik Ol                |                          | 20,0000        | ₩()Z | 01         | 00        | )(       |                     |       |
|                |                    |                       |                             |                          |                |      |            |           |          |                     |       |
|                |                    |                       |                             |                          |                |      |            |           |          |                     |       |
|                |                    |                       |                             |                          |                |      |            |           |          |                     |       |
|                |                    |                       |                             |                          |                |      |            |           |          |                     |       |
|                |                    |                       |                             |                          |                |      |            |           |          |                     |       |
|                |                    |                       |                             |                          |                |      |            |           |          |                     |       |
|                |                    |                       |                             |                          |                |      |            |           |          |                     |       |
|                |                    |                       |                             |                          |                |      |            |           |          |                     |       |
|                |                    |                       |                             |                          |                |      |            |           |          |                     |       |
|                |                    |                       |                             |                          |                |      |            |           |          |                     |       |
|                |                    |                       |                             |                          |                |      |            |           |          |                     |       |
|                |                    |                       |                             |                          |                |      |            |           |          |                     |       |
|                |                    |                       |                             |                          |                |      |            |           |          |                     |       |
|                |                    |                       |                             |                          |                |      |            |           |          |                     |       |
|                |                    |                       |                             |                          |                |      |            |           |          |                     |       |
|                |                    |                       |                             |                          |                |      |            |           |          |                     |       |
|                |                    |                       |                             |                          |                |      |            |           |          |                     |       |
|                |                    |                       |                             |                          |                |      |            |           |          |                     |       |
|                |                    |                       |                             |                          |                |      |            |           |          |                     |       |
|                |                    |                       |                             |                          |                |      |            |           |          |                     |       |
|                |                    |                       |                             |                          |                |      |            |           |          |                     |       |
|                |                    |                       |                             |                          |                |      |            |           |          |                     |       |
|                |                    |                       |                             |                          |                |      |            |           |          |                     |       |
|                |                    |                       |                             |                          |                |      |            |           |          |                     |       |
|                |                    |                       |                             |                          |                |      |            |           |          |                     |       |
|                |                    |                       |                             |                          |                |      |            |           |          |                     |       |
| sortowanie     |                    |                       |                             |                          |                |      |            |           |          | Zlecenia zakończone | abc 🦻 |
|                | _                  | _                     |                             |                          |                |      | Ē          |           |          | 1                   |       |
| ❷ Główne       | <b>O</b> Wszystkie | Dodaj                 | Popraw                      | Usuń                     | Kopiuj         | a L  | <u>۹ ا</u> | 1ateriały | <b>A</b> |                     | Wyjdź |

Rys. 4 Ekran zleceń - przycisk Materiały.

Pojawi się nam ekran **Bilansowania**, na którym po odhaczeniu pola **tylko braki** otrzymamy listę użytych materiałów:

| 🛃 Bil | 📙 Bilansowanie     |                      |      |             |           |            |        |       |        |        |          |      |           |       |         |           |
|-------|--------------------|----------------------|------|-------------|-----------|------------|--------|-------|--------|--------|----------|------|-----------|-------|---------|-----------|
| Pan   | el grupowania kolu | IMN                  |      |             |           |            |        |       |        |        |          |      |           |       | * 🐔     | 2 🖬       |
| Тур   | Kod                | Nazwa                | Jm   | Pot         | Wy        | Rez        | Poz    | Stan  | Braki  | Za     | Dos      | Bil  | S         | Bila  | Na zl   | Stan całk |
|       |                    |                      |      |             |           |            |        |       |        |        |          |      |           |       |         |           |
| M     | STAL               | stal                 | kg   | 30,0000     | 0,0000    | 30,0000    | 0,0000 | 968,0 | 0,0000 | 0,0000 | 0,0000   | 968, | 0,0       | 968,0 | 30,0000 | 998,0000  |
| M     | POLIETYLEN         | polietylen           | kg   | 80,0000     | 0,0000    | 80,0000    | 0,0000 | 919,8 | 0,0000 | 0,0000 | 0,0000   | 919, | 0,0       | 919,8 | 80,0000 | 999,8000  |
| M     | SPREZYNA           | spręzyna             | szt. | 20,0000     | 0,0000    | 20,0000    | 0,0000 | 880,0 | 0,0000 | 0,0000 | 0,0000   | 880, | 0,0       | 880,0 | 20,0000 | 900,0000  |
|       |                    |                      |      |             |           |            |        |       |        |        |          |      |           |       |         |           |
|       | ylko braki 🔲 T     | ylko niezbilansowane |      | Fylko niezb | ilansowan | e (st.min) |        |       |        | Zam    | iówienia | Eks  | sport XLS | 5 D   | rukuj   | Wyjdź     |

Rys. 5 Bilansowanie.

Zawartość ekranu **bilansowanie** można wyeksportować do pliku .xls (Excel) i porównać z materiałami wynikającymi z receptury.

## Dynamiczne tworzenie receptury na potrzeby konkretnego zlecenia

Jeżeli na ekranie nowego zlecenia (<u>Rys.</u>)wybraliśmy opcje **Bez produktu głównego** możemy zbudować całkowicie nową strukturę dla produktu (proszę pamiętać, iż taka struktura nie zostanie zapisana i nie będzie można jej użyć ponownie). Aby utworzyć nową **Strukturę** klikamy w przycisk **Struktura** i wybieramy potrzebne składniki.

## Modyfikowanie listy składników w trakcie zlecenia

Modyfikować (raportować) listę **składników** użytą w procesie produkcji na poziomie **Raportowania** (czyli w już na zleceniu będącym w toku) dane podzlecenie musi być wykonywane na **PM** (punkt monitorowania, *Program -> Systemowe -> Punkty monitorowania*), w którym jako **zakończenie** wybraliśmy *Generowanie\_RW\_z\_potwierdzeniem\_ilości* lub *Generowanie\_RW\_100*. Jeżeli raportujemy podzlecenie na takim PM to po wejściu do rapowania (Prawym Przyciskiem Myszy na wybranym podzleceniu i pozycja raportowanie):

| portowanie produkji<br>• Wprowdź lub wczytaj nr : | decenia —           |            |            |
|---------------------------------------------------|---------------------|------------|------------|
| P/08/0001/00                                      |                     |            |            |
|                                                   |                     |            |            |
| Nazwa produktu :                                  | podnośnik 01        |            |            |
| Aktualny stan zleceni                             | a : 🙀               |            |            |
| Wydział :                                         | montaż 02           |            |            |
|                                                   |                     |            |            |
| Ilość planowana : 20                              | ),000000 Wykonano   | 0: 0       |            |
| Ilość wykonana :                                  | 20,000000 ≑         | ,          |            |
| W tym braków :                                    | 0,000000 🗧 🗌 Zakońc | z zlecenie |            |
| $\square$                                         |                     |            |            |
| Lista surowców                                    | Ilość wybranych     | 0,000000   |            |
|                                                   |                     |            | Pracownicy |
| Magazyn RW: Głów                                  | iny 💌               |            | Zapisz     |
| Magazyn PW: Głów                                  | iny 💌               |            | Wvidź      |
|                                                   |                     |            |            |

Rys. 6 Raportowanie.

możemy nacisnąć przycisk Lista surowców, pojawi się ekran:

| Lista składnikó | ów zlecenia : P/( | 08/0001/00 |             |             |
|-----------------|-------------------|------------|-------------|-------------|
| Nazwa           |                   |            | Ilość       |             |
| podkładka two   | rzywo 01          |            | 40,0        | 00000000000 |
| profil stalowy  |                   | 60,0       | 00000000000 |             |
| spręzyna        |                   |            | 20,0        | 00000000000 |
|                 |                   |            |             |             |
| Dodaj           | Popraw            | Usuń       | Wyczyść     | Wyjdź       |

Rys. 7 Lista składników.

Na której widzimy listę składników przypisanych do danego zlecenia, którą (używając przycisków *Dodaj/Popraw/Usuń/Wyczyść*) możemy modyfikować. By zobaczyć faktycznie zaraportowaną ilość materiałów należy nacisnąć PPM na podzleceniu wybrać pozycję *Info o zleceniu*, a następnie nacisnąć przycisk **Składniki razem**.